<u>-nvoyer une carte postale personnalisée avec Fizzer</u>

Avec Fizzer vous pouvez envoyer des cartes depuis n'importe où à partir du moment où vous avez une connexion Internet. C'est l'entreprise « Fizzer » qui se charge ensuite d'imprimer, mettre sous pli et affranchir le courrier. Le petit plus, l'entreprise Fizzer est basé à Dives sur mer ;-)

**I.** <u>Télécharger l'application (la méthode de téléchargement est la même quelque soit l'application):</u>

II. Inscription :

Appuyer sur

S'INSCRIRE

- Remplir le formulaire d'inscription suivant (prénom, nom, email, mot de passe et le confirmer juste endessous) :

|                                   |                                                                    | Envoyer u                                                                                       | ne carte postale à partir de son smartphone                                         |
|-----------------------------------|--------------------------------------------------------------------|-------------------------------------------------------------------------------------------------|-------------------------------------------------------------------------------------|
|                                   |                                                                    | ← S'inscrire                                                                                    |                                                                                     |
|                                   |                                                                    | Prénom                                                                                          |                                                                                     |
|                                   |                                                                    | Nom                                                                                             |                                                                                     |
|                                   |                                                                    | Email                                                                                           |                                                                                     |
|                                   |                                                                    | Minimum 6 caractères                                                                            | Pour finir.                                                                         |
|                                   |                                                                    | Confirmer le mot de passe                                                                       | appuyer sur<br>S'inscrire                                                           |
|                                   |                                                                    | En me connectant, j'accepte les <u>conditions de vente</u><br><u>et d'utilisation</u> de Fizzer | Jinschie                                                                            |
|                                   |                                                                    | S'inscrire                                                                                      |                                                                                     |
| III. <u>Ache</u>                  | ter des crédits :                                                  |                                                                                                 |                                                                                     |
| Vous avez la p<br>limite de valio | possibilité d'acheter une seul<br>dité est incluent la carte perso | e carte ou des pack de 10, 25 ou<br>onnalisée, l'impression et le tim                           | u 50 cartes. Les pack n'ont pas de date de<br>bre. Voici les tarifs au 17/09/2018 : |
| √ 1                               | carte = 2.39€                                                      | $\checkmark$                                                                                    | 25 cartes = 44€90                                                                   |
| ✓ 1                               | 0 cartes = 19€90                                                   | $\checkmark$                                                                                    | 50 cartes = 79€90                                                                   |
|                                   | Quelque soit i                                                     | votre lieu de vacances (Franci                                                                  | e ou étranger).                                                                     |
|                                   | les cartes partiront du Ca                                         | lvados et peuvent être envoyé                                                                   | es partout dans le monde.                                                           |
|                                   |                                                                    |                                                                                                 |                                                                                     |
| - A                               | ppuyer sur les 3 barres en ha                                      | ut à gauche de l'écran:                                                                         |                                                                                     |
| - A                               | ppuyer sur                                                         | crédits                                                                                         |                                                                                     |
| - Si                              | vous avez un code promo (v                                         | ous en recevrez régulièrement                                                                   | par mail), le noter <b>ici</b> puis valider:                                        |
|                                   | Vo                                                                 | us avez <b>4</b> crédits.                                                                       |                                                                                     |

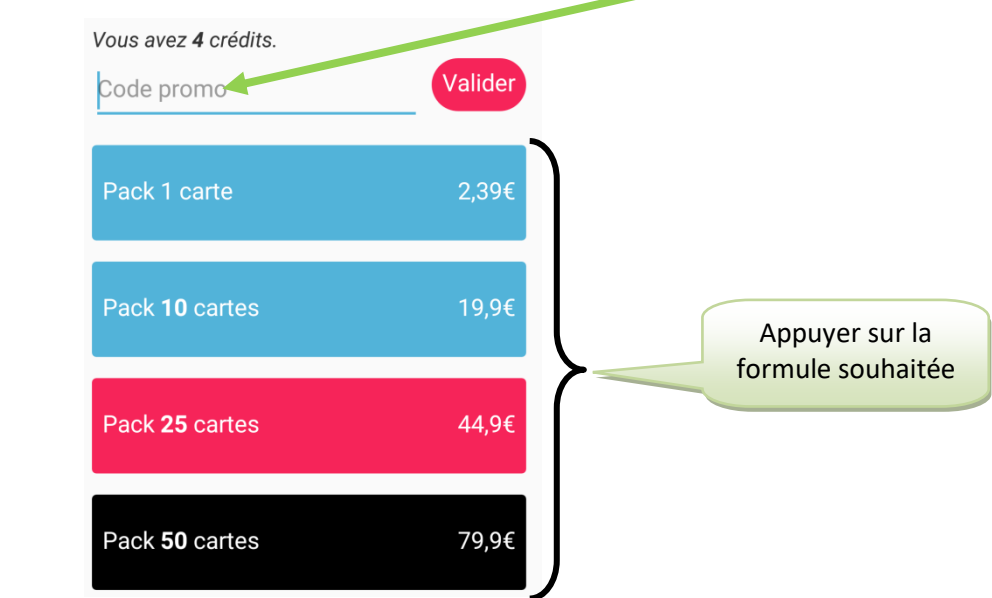

Saisir ses codes de carte bancaire afin de valider l'achat : \_

| N° de carte banc | aire             |                                    |
|------------------|------------------|------------------------------------|
| 1234 5678 912    | 23 4567          |                                    |
| Date d'exp.      | CVC (3 chiffres) |                                    |
| MM/AA            | 123              |                                    |
| Ê (              | Acheter (19,9€)  | Pour finir, appuyer<br>sur Acheter |

## IV. <u>Créer sa première carte :</u>

## a) Choisir le modèle de carte et ajouter ses photos perso

- Lorsque vous êtes sur l'application, appuyer sur le type de carte souhaitée : Carte postale simple, multi photos, rentrée scolaire, vacances à la mer, destinations de rêve, globe trotter, invitation, anniversaire, naissance, liberty, love, remerciements, save the date
   (ne pas hésiter à faire défiler afin de voir les différentes catégories).
- Appuyer sur le modèle de carte qui vous convient :
- -

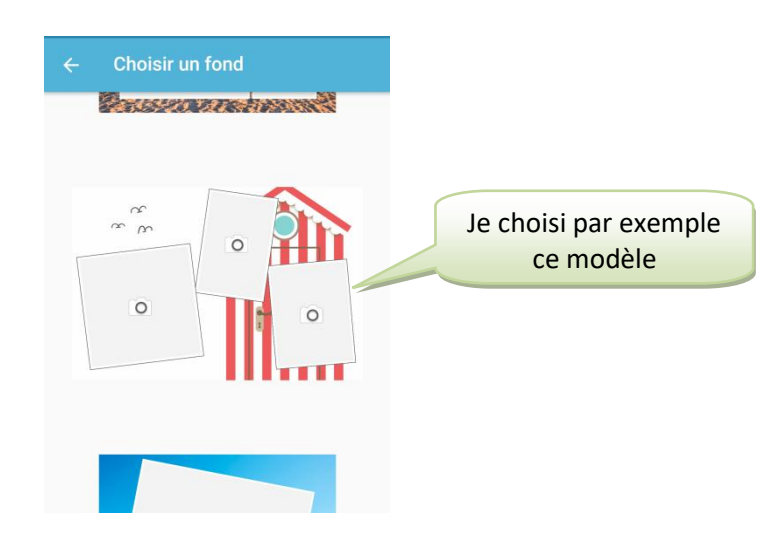

- Appuyer sur une zone grise pour insérer l'une de vos photos :

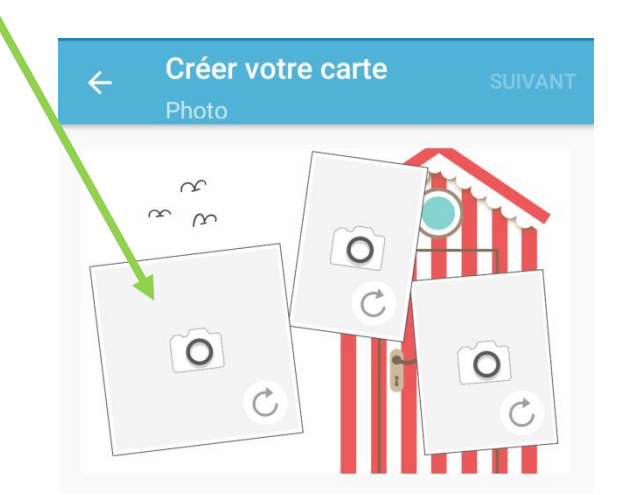

- Les dernières photos prises apparaissent sur votre écran, s'il n'y a pas la photo souhaitée, appuyer sur

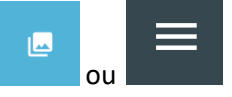

- Appuyer ensuite sur

Galerie

- Appuyer sur le dossier photo puis sur la photo souhaitée
- La photo apparait sur la carte.
- Refaire ses étapes pour les autres zones grises de la carte

# Voici le résultat :

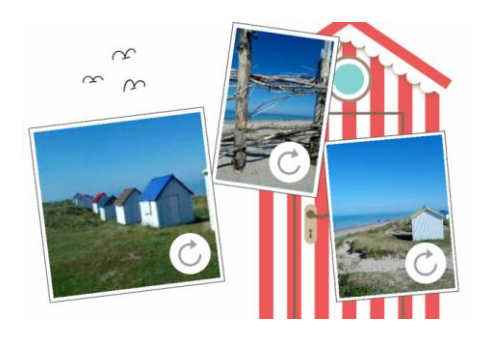

- b) Personnaliser sa carte avec un filtre, texte et/ou des objets (facultatif) :
  - Appuyer sur
  - Appuyer sur le type d'ajout souhaité :

Personnaliser

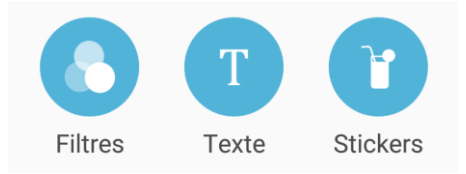

- Suivre les indications
- Si vous avez ajouté un texte ou un stickers, vous pourrez choisir de le déplacer et/ou de l'agrandir
  - Lorsque tout est ok, appuyer sur

# V. Ajouter son message :

- Taper ici et saisir le lieu des vacances puis appuyer sur valider en haut à droite

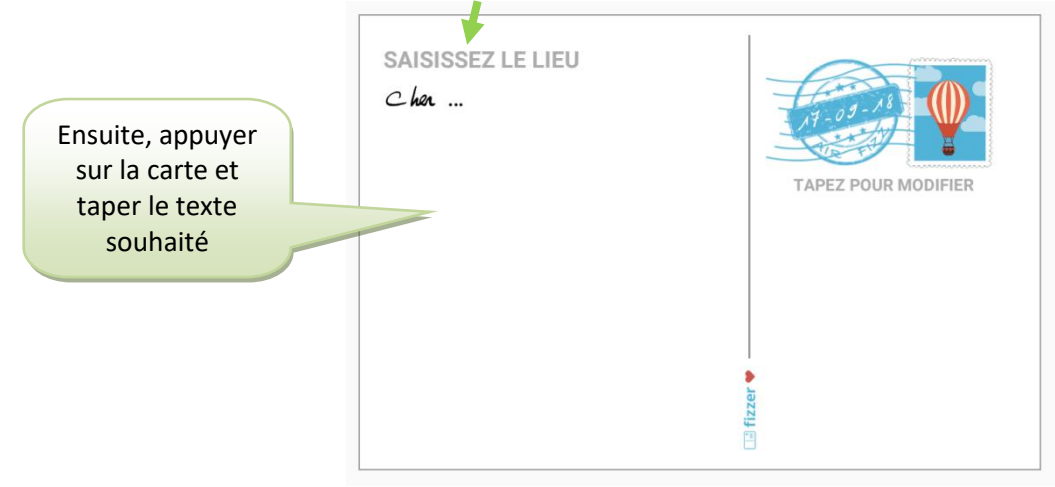

Ajouter un destinataire

- Il y a la possibilité de choisir la police d'écriture et la couleur d'écriture :

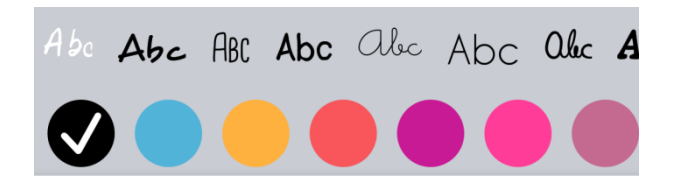

- Quand tout est ok, appuyer sur

Ajoutez votre message

| -                                                 |            |                |
|---------------------------------------------------|------------|----------------|
| GOUVILLE SUR MER                                  |            |                |
| Coucou,                                           | st-09-11 - |                |
| Tout va bien pour nous, le paysage                |            |                |
| est magnifique et le sabel est au<br>rendez-vous. |            | all the second |
| De l'annu de l'is                                 |            | A HIM          |
| une escapade au Mont-Saint-Michel et              |            | ZHEAL          |
| bargnade pour le reste de la semaine.             |            |                |
| Bise                                              |            |                |
| Pierre & Paulette                                 |            |                |
| 116 Caractères restants                           |            | Call Call      |

- Appuyer sur la couleur souhaitée pour la signature et avec votre doigt ou un stylet, faire sa signature :

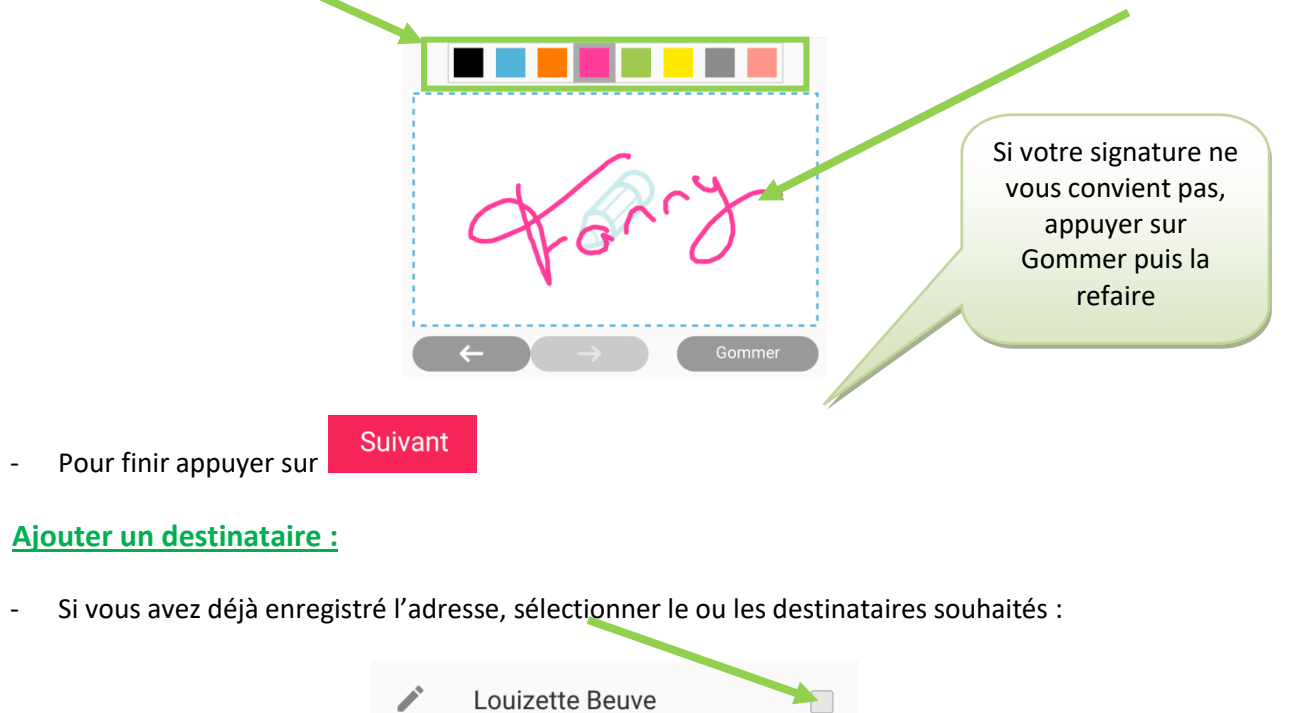

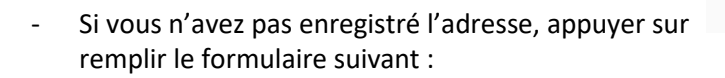

VI.

et

| Prénom                  |
|-------------------------|
| Nom                     |
| Adresse                 |
| Adresse postale         |
| Adresse postale (suite) |
| Code postal             |
| Ville                   |
| Province                |
| France -                |

- Appuyer sur Enregistrer le contact
  Appuyer sur SUIVANT
- Le recto/verso de votre carte s'affiche, pour valider l'envoi appuyer sur **ENVOYER** sinon appuyer sur la **flèche** en haut à gauche pour retourner en arrière

|   | Vous ne disposez peut-être pas d'un forfait İnternet très important sur votre smartphone,<br>voici quelques astuces :                                                                                          |
|---|----------------------------------------------------------------------------------------------------|
| - | Enregistrer les contacts de chez soi, donc avant de partir en vacances. Vous n'avez qu'à cliquer sur                                                                                                    |
|   | en bas de l'application lorsque vous êtes sur la page d'accueil et appuyer sur pour ajouter un nouveau contact                                                                                                 |
| - | Vous pouvez réaliser votre carte même sans connexion à Internet, vous aurez besoin d'une connexion<br>juste pour l'étape d'envoi de la carte. Dans ce cas, activez vos données mobiles qu'au moment de l'envoi |
| - | Il existe de nombreux lieux proposant de la wifi gratuite, profitez de faire vos cartes lorsque vous êtes dans l'un de ces lieux !                                                                             |